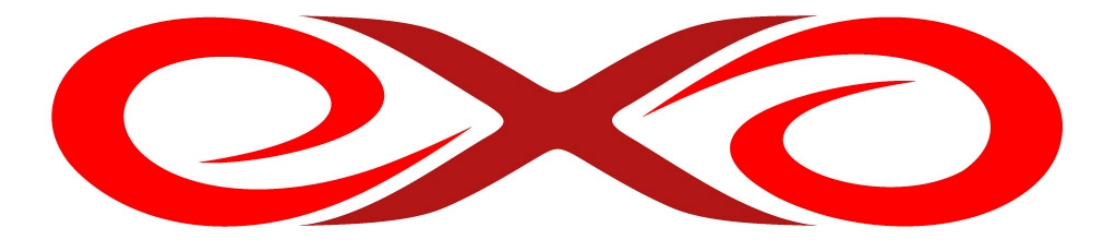

EXO HOSTING

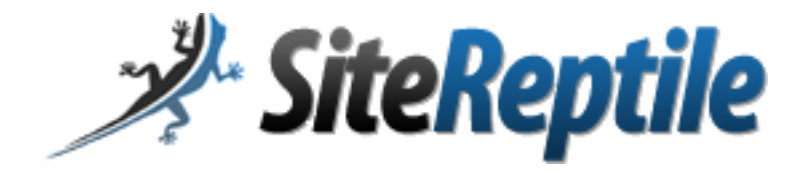

Užívateľská príručka

Vytvorte 1 medzi stránkami v niekoľkých jednoduchých krokoch

IČO: 36 485 161 IČ DPH: SK2020004503 support@exohosting.sk

EXO TECHNOLOGIES spol. s r.o. Garbiarska 3 Stará Ľubovňa 064 01

www.exohosting.sk

# SiteReptile

SiteReptile je jednoduchý nástroj na vytváranie špičkových webových stránok aj pre ľudí, ktorí nemajú žiadne skúsenosti s programovaním. Pomocou tohto manuálu Vám chceme priblížiť jednoduchosť a krásu tohto CMS systému.

#### 1. Vytvorenie účtu v Control paneli

- prihláste sa do Control Panelu na stránke https://setup.dnsserver.eu .
- z menu hlavných ikoniek kliknite na ikonku "SiteReptile"
- v nasledujúcom okne kliknete na "Pridať"
- vyberiete si či chcete mať stránku pre hlavnú stránku alebo pre subdoménu
- v ďalšom okne priradíte danej stránke FTP prístup k vášmu FTP priestoru.

| Pridanie SiteReptile účtu                                                                                                    |  |  |  |  |  |  |
|----------------------------------------------------------------------------------------------------|--|--|--|--|--|--|
| Zvolte adresár, do ktorého bude stránka vytvorená pomocou SiteReptile smerovať. V prípac subdomény, bude adresár automaticky vytvorený. |  |  |  |  |  |  |
| Adresár Hlavná stránka                                                                                                    |  |  |  |  |  |  |
| Štorno Ďalej >>>                                                                                                    |  |  |  |  |  |  |
| <del></del><br>、                                                                                                    |  |  |  |  |  |  |
| Pridanie SiteReptile účtu                                                                                                    |  |  |  |  |  |  |
| Vyberte ftp účet, ktorého údaje sa použijú pri prihlasovaní alebo nechajte automaticky vygenerovať prihlasovacie údaje.                 |  |  |  |  |  |  |
| Ftp účet FTP účet 💌                                                                                                    |  |  |  |  |  |  |
| Storno Ďalej >>>                                                                                                    |  |  |  |  |  |  |
| <del>い</del>                                                                                                    |  |  |  |  |  |  |
| Pridanie SiteReptile účtu                                                                                                    |  |  |  |  |  |  |
| Potvrđte vytvornie konta pre SiteReptile                                                                                                |  |  |  |  |  |  |
| Adresár Hlavná stránka                                                                                                    |  |  |  |  |  |  |
| Ftp účet domena.koncovka (názov FTP účtu)                                                                                               |  |  |  |  |  |  |
| Storno Ďalej >>>                                                                                                    |  |  |  |  |  |  |

– po potvrdení sa Vám vytvorí účet a vy sa môžete pustiť do vytvárania stránky

**Ak prístup do SiteReptile nevytvárate cez Control panel**, zapnite v php.ini pre daný adresár (hlavnú stránku alebo subdoménu) rozšírenie ioncube. A to nasledovne pre v php.ini súbore pre daný adresár odstránite odpoznámkovanie (; na začiatku riadku) :

zend\_extension=/usr/local/php52/extension/ioncube\_loader\_fre\_5.2.so

Aplikácia SiteReptile je podporovaná len s verziou php 5.2. Súbory php.ini nájdete vo Vašom FTP účte adresár /conf .

### 2. Prihlásenie sa do SiteReptile

Na stránke <u>https://sitereptile.dnsserver.eu</u> kliknete na "Start building" a následne sa prihlásite s údajmi ktoré ste si zvolili v Control paneli a kliknutím na "krok2" sa prihláste. Len niekoľko krokov je potrebných na to, aby ste sa mohli začať používať Vašu novú skvelú stránku;-).

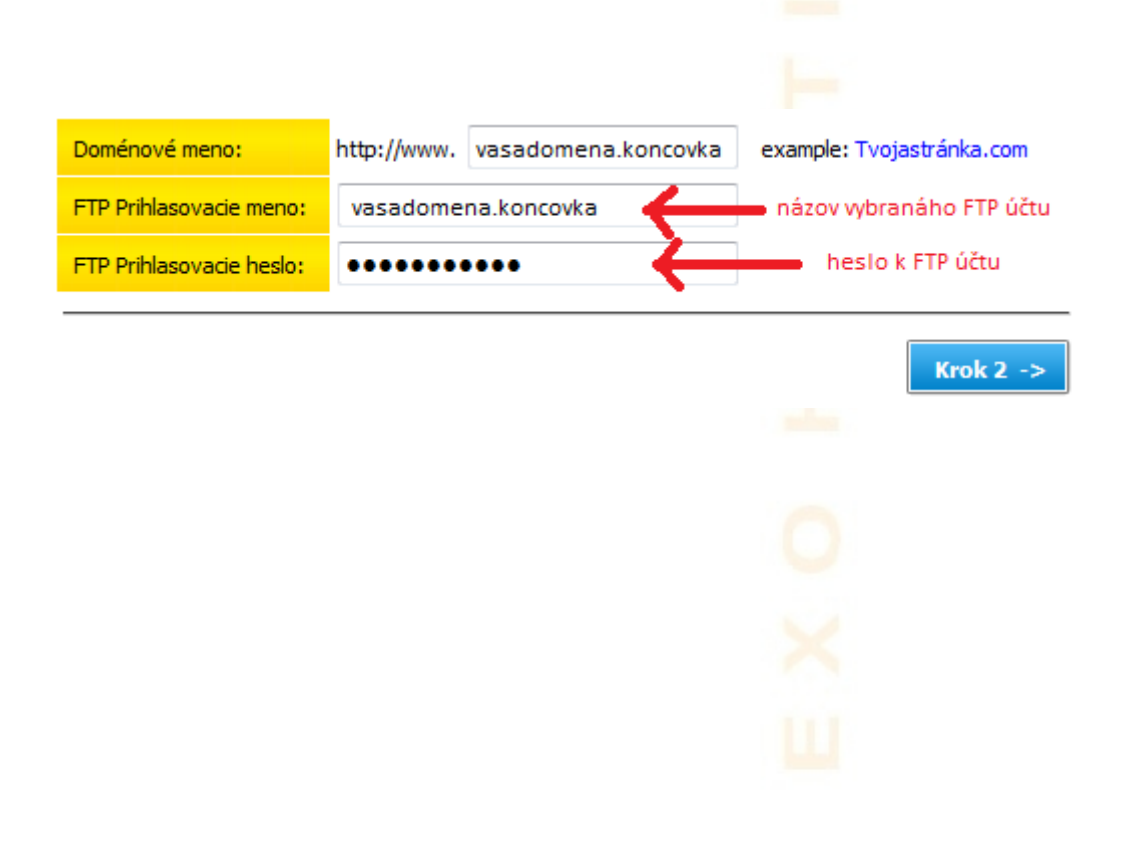

## 3. Výber vzhľadu stránky

V ďalšom kroku si z ľavého bočného menu vyberiete dizajn zobrazenia stránky, ktorý Vám najviac vyhovuje, a to kliknutím na vybraný dizajn a následne na Krok 3 vpravo hore.

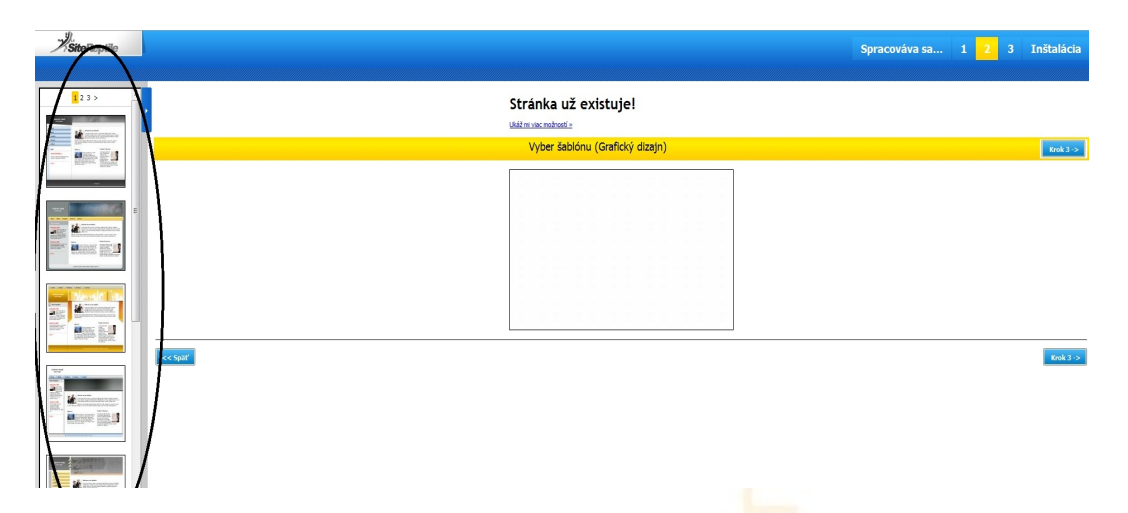

# 4. Zadanie základných informácií o stránke a základný vzhľad

Vyplňte požadované údaje a vyberte, aké podstránky má mať Vaša stránka – názvy je možné meniť podľa Vašej potreby a kliknite na Inštaluj stránku vľavo dole.

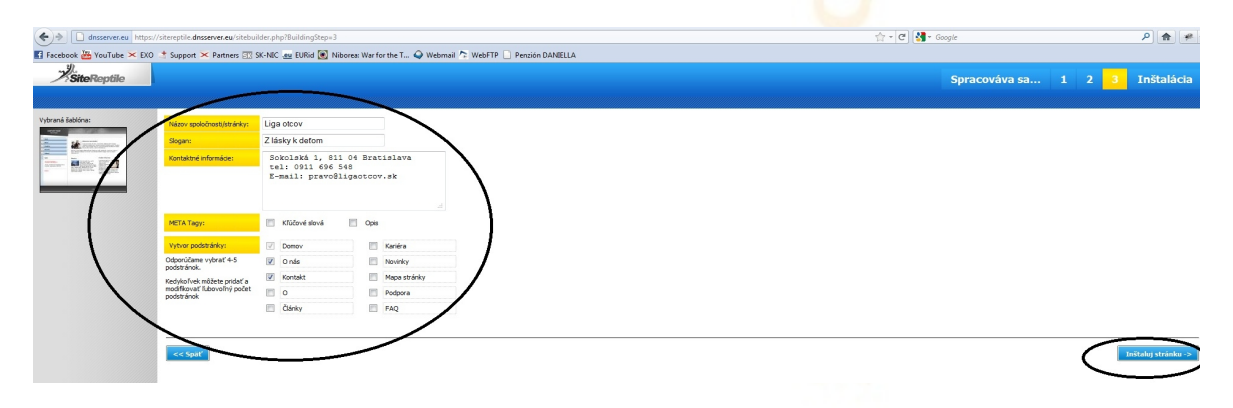

Výborne! Základ Vašej stránky je už hotový.

Stránku nájdete na <u>http://www.Vašadoména.Vašakoncovka</u>. Teraz by ste ešte mali vložiť obsah do Vami vytvorených podstránok stránky - pre editáciu, rozšírenie a zlepšenie stránky kliknite na <u>http://www.Vašadoména.Vašakoncovka/admin</u>

## 5. Prihlásenie sa do admin časti

Je potrebné sa prihlásiť opäť s Vašimi prihlasovacími údajmi ako predtým: prihlasovacie meno a heslo k FTP. Po zadaní požadovaných údajov kliknite na Prihlásenie.

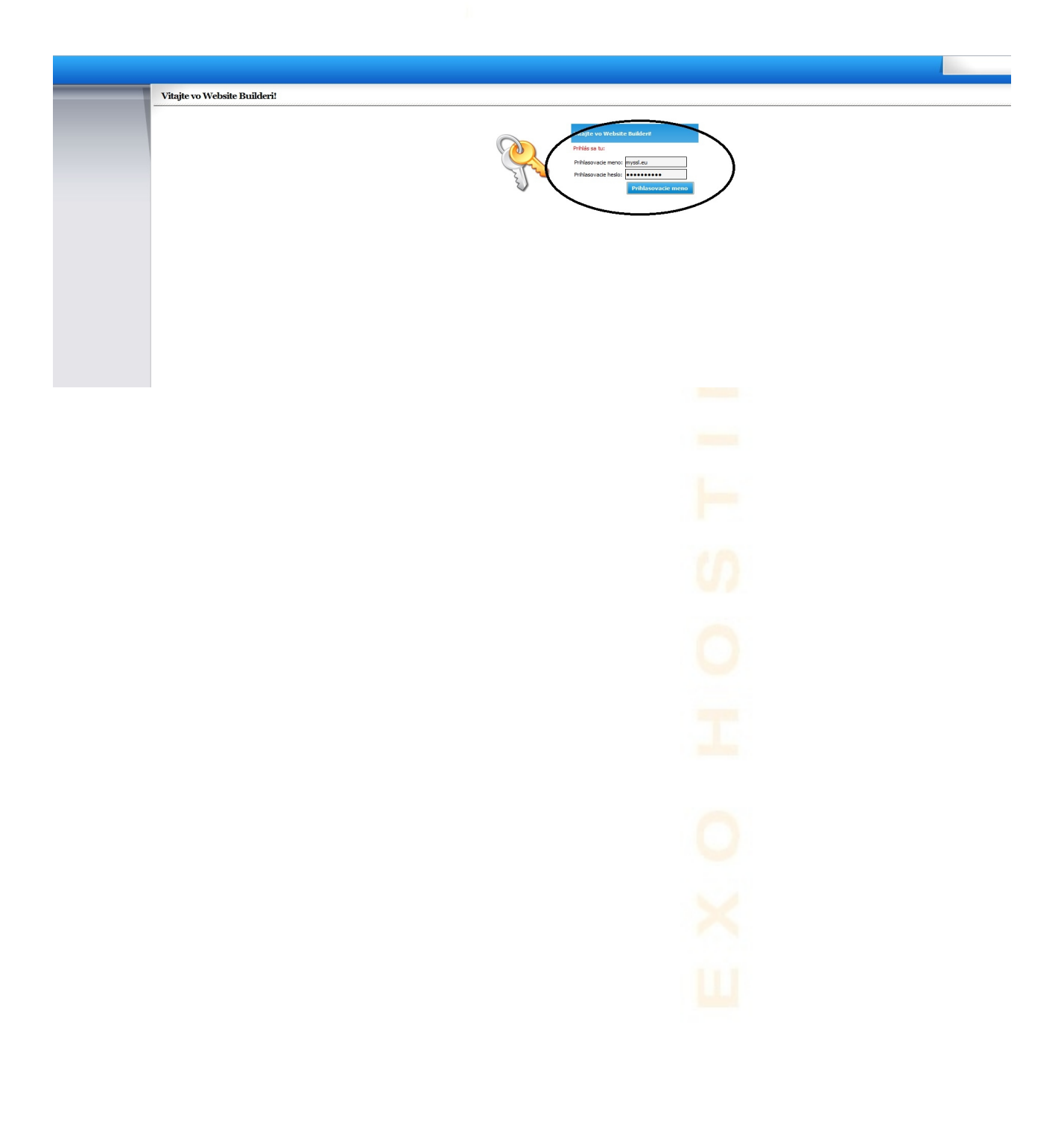

#### 6. Editácia a vkladanie obsahu do stránok

V ľavom bočnom menu kliknite na stránku, do ktorej chcete vložiť obsah.

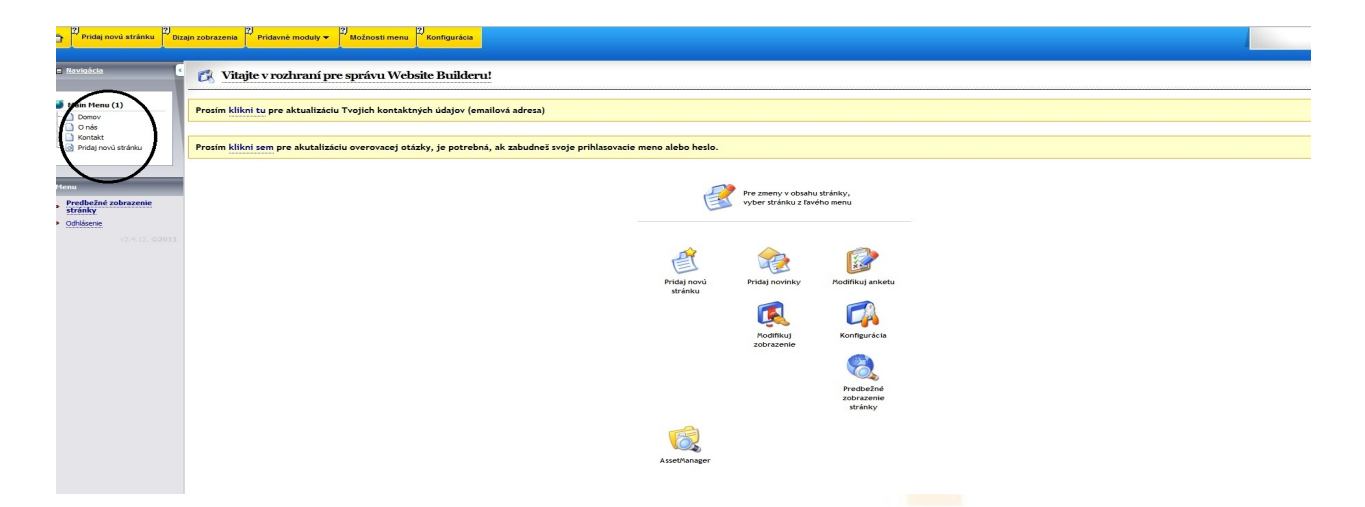

V spodnej časti obrazovky sa Vám zobrazí textový editor, v ktorom môžete priamo písať, alebo vložiť už predpripravený text. Je možné vkladať aj obrázky po kliknutí na ikonku stromčeka v textovom editore. V textovom editore nezabudnite najprv vymazať text, ktorý sa tam nachádza. Potom kliknite na Ulož zmeny. Tento proces zopakujte aj s inými stránkami, ktoré máte vytvorené v ľavom bočnom menu.

| •                                                                      |                                                                                                    |                   |  |  |
|------------------------------------------------------------------------|----------------------------------------------------------------------------------------------------|-------------------|--|--|
| <u>n Navigácia</u> (                                                   | 🥐 Edituj stránku - ID: 2                                                                                                    | index.php?p=1_2 📫 |  |  |
| Main Menu (1) Domov O nás Nontakt Pridaj novú stránku                  | Prosim klikni tu pre aktualizáciu Tvojich kontaktných údajov (emailová adresa) Prosim klikni sem pre akutalizáciu overovacej otázky, je potrebná, ak zabudněš svoje prihlasovacie meno alebo hesio.                                                                                                    |                   |  |  |
| Prene<br>Predicto poloscenie<br>stratný<br>• Odriševa<br>v24.12. (2011 | Edita poderárki Ostateľ natiovenia         Nakov stráka         Nakov stráka         Vornadá         V Vona stráka         Vornadá         V         Vornadá         V         Vornadá         V         Vornadá         V         Vornadá         V         Vornadá         V         Vornadá         V         Vornadá         V         Vornadá         V         Vornadá         Vornadá <th></th> |                   |  |  |

Môžete si vytvoriť aj ďalšiu stránku/stránky okrem tých, ktoré už máte vytvorené, počet je ľubovoľný. V hornom žltom menu kliknite na Pridaj novú stránku a potom zadajte názov stránky napr. Naša činnosť, stránku ponechajte v hlavnom menu (Main menu), použite štandardné nastavenia šablóny alebo podľa výberu. Druh stránky si môžete vybrať z pripravených modulov, alebo vytvoriť vlastnú (v tom prípade ponechajte druh stránky Všeobecný).

| Pridaj novú stránku <sup>2</sup> Diza                                                                                                    | ajn zobrazenia 💙 Pridavné moduly 🕶 획 Možnosti menu 💙 Konfigurácia |                                                                  |                                                                                                    |  |
|----------------------------------------------------------------------------------------------------|-------------------------------------------------------------------|------------------------------------------------------------------|----------------------------------------------------------------------------------------------------|--|
| e Navigácia 🔇                                                                                                    | 💣 Pridaj novú stránku                                             |                                                                  |                                                                                                    |  |
| Politicial advisorità     Politicial advisorità     Politicial advisorità     Politicial advisorità     Politicial advisorità     Politicial advisorità     Politicial advisorità     Politicial advisorità     Politicial advisorità     Politicial advisorità     Politicial advisorità | Pridaj novů stránku                                               | Natov strávkyr.<br>Pridaj do menu:<br>Balatiny:<br>Druh strávky: | (2)       Man Menu       (2)       [Doublit Bandarden nastur-reisa]       (2)       Veledeenry (Bande moduly)       (2)       (2)       (2) |  |

Môžete si na Vašu stránku vložiť pred pripravené moduly do menu a to Anketu, Foto galériu, Novinky, Kontaktný formulár. Po kliknutí na Pridaj modul vyberte želaný modul a po zvolení/kliknutí naňho ho môžete editovať. Po editácií je vždy potrebné kliknúť na Ulož zmeny.

| Pridaj novů stránku <sup>2)</sup> Diz               | ajn zobrazenia <sup>2</sup> <u>Prídavné moduly</u> – <sup>1</sup> Manosti menu <sup>2</sup> Konfigurácia |                                                        |  |
|-----------------------------------------------------|----------------------------------------------------------------------------------------------------|--------------------------------------------------------|--|
| 🖶 Navigácia 🤘                                       | Anketa<br>Moži Galėria<br>Kontaktný formulár                                                             |                                                        |  |
| Main Menu (1)                                       | Novinky<br>Rýchly editor šablón                                                                          | Pridaj nové menu                                       |  |
| - 📄 O nás<br>- 📄 Kontakt<br>- 💽 Pridaj novú stránku |                                                                                                    | Názov menu: Nové menu (2)                              |  |
| 1                                                   |                                                                                                    | Pindag nové menu                                       |  |
| Predbežné zobrazenie                                |                                                                                                    | Vieš ako vytvoriť submenu?                             |  |
| Ochlásenie                                          |                                                                                                    | Možnosti sub-menu odkazujúcich liniek                  |  |
|                                                     |                                                                                                    | Edituj menu Nastavenia submenu Nastavenia mapy stránky |  |
|                                                     |                                                                                                    | Zmeň názov menu                                        |  |
|                                                     |                                                                                                    | Menu:                                                  |  |
|                                                     |                                                                                                    | Nový nézov:                                            |  |
|                                                     |                                                                                                    | 🛄 Vymaž menu                                           |  |
|                                                     |                                                                                                    | Pouzi                                                  |  |
|                                                     |                                                                                                    |                                                        |  |
|                                                     |                                                                                                    |                                                        |  |
|                                                     |                                                                                                    |                                                        |  |

V položke horného žltého menu Konfigurácia môžete zmeniť rôzne všeobecné nastavenia stránky ako napríklad názov stránky, jazyk stránky, nahrať logo stránky a iné. Ďalej pre pokročilých používateľov je tu možnosť nastaviť metatagy alebo využiť nástroj Google analytics. V sekcii Prístup je možné zmeniť prihlasovacie údaje do Website buildera. Vždy je potrebné kliknúť na Ulož zmeny.

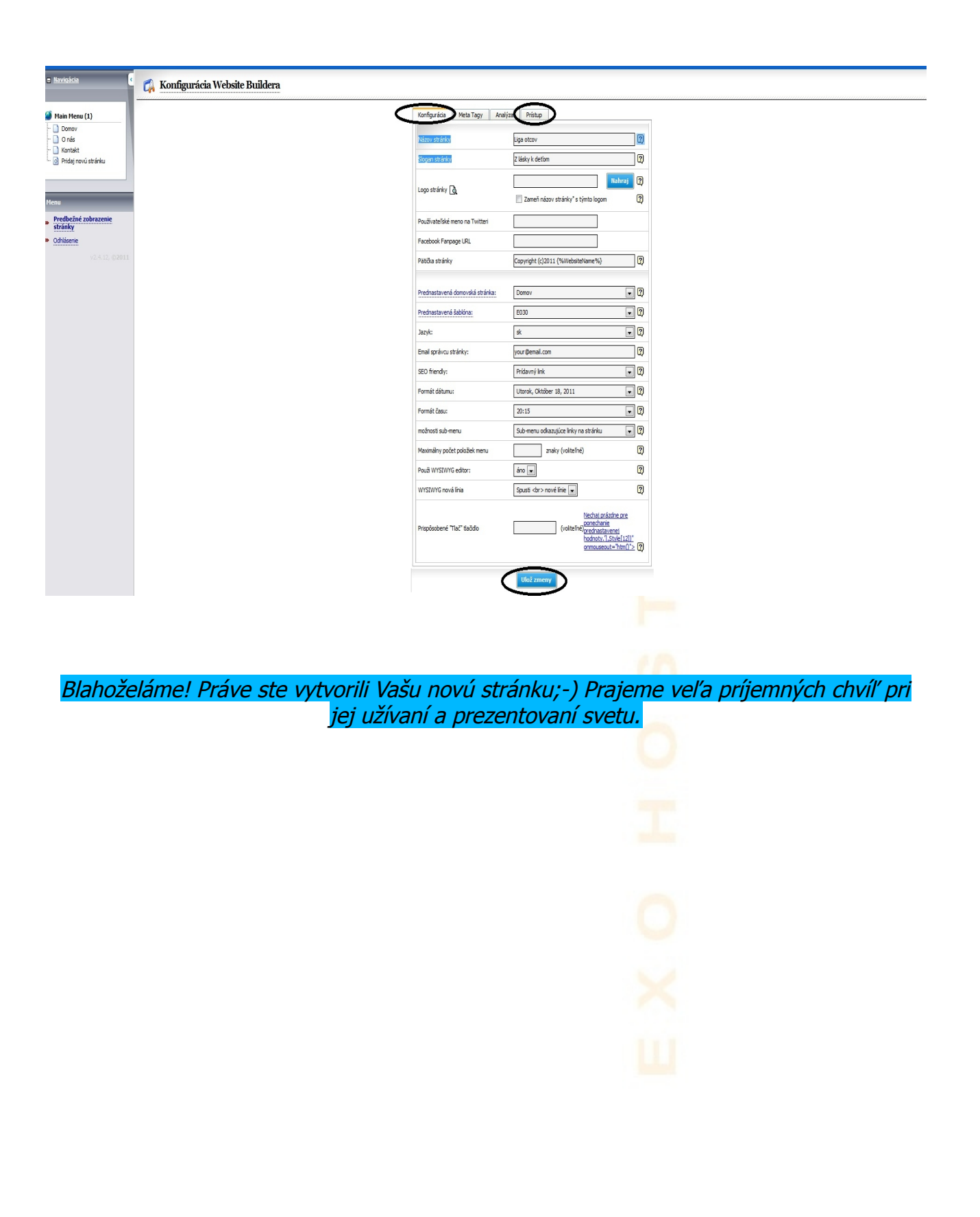